1. เข้าระบบ E-manage (เดิม) > เลือกเมนูประกันคุณภาพ

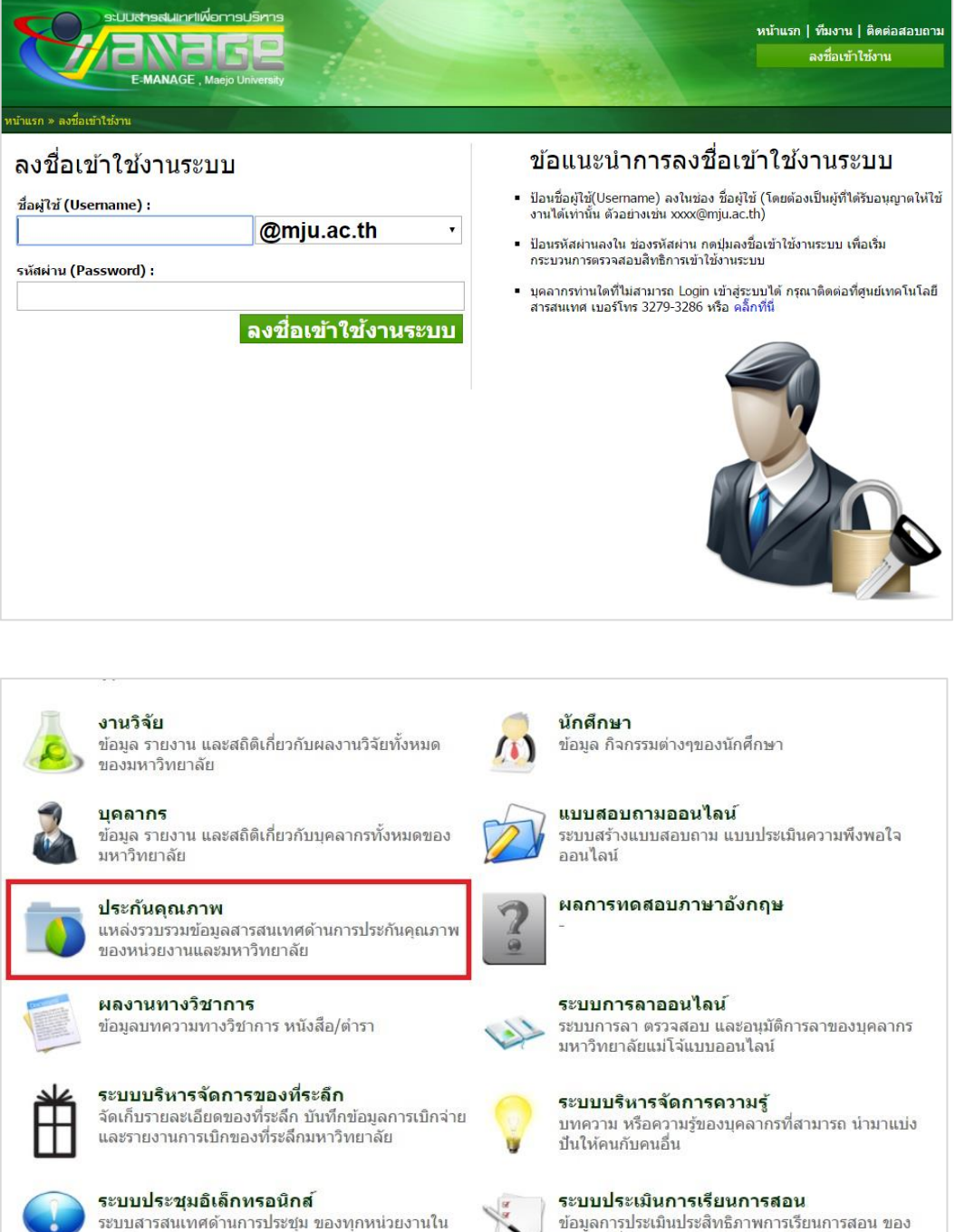

มหาวิทยาลัย

อาจารย์ที่มีการสอน โดยในผู้เรียนเป็นผู้ประเมิน

2. เข้าสู่เมนู กำหนดค่าพื้นฐาน > รายงานการประกันคุณภาพในและภายนอก

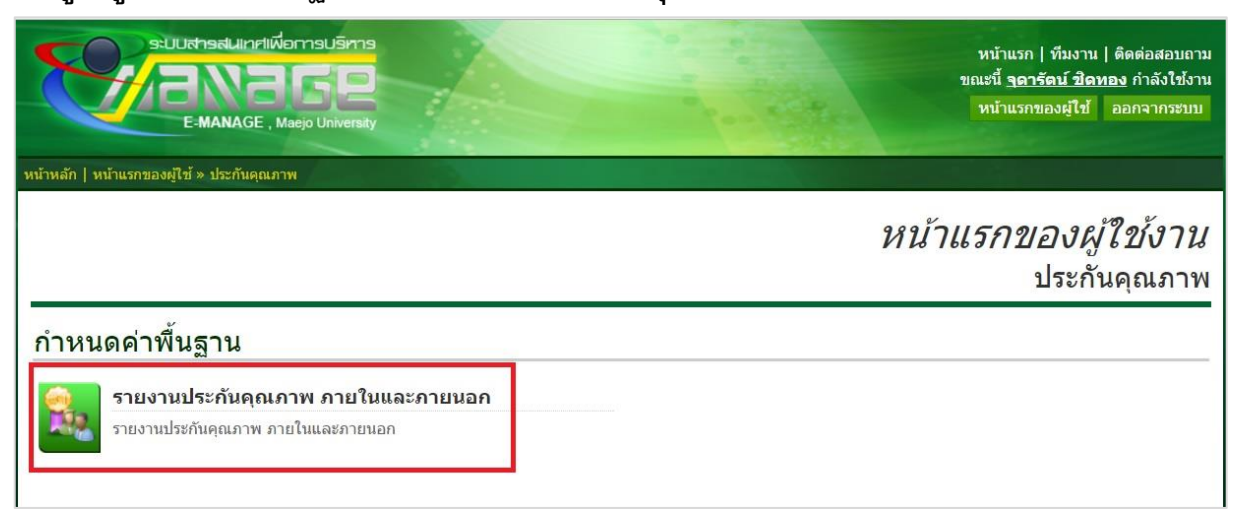

 เข้าสู่เมนู จัดการข้อมูลเอกสารประกอบ (ให้ทำการบันทึกข้อมูลระดับคณะก่อนเสมอ) หน่วยงาน : เลือกคณะ/วิทยาลัย

สาย : เลือก สายวิชาการ

ระดับ และ หลักสูตร : ให้เลือกเป็น ไม่ระบุ

ปี : ระบุปีการศึกษา

ประเภท : ภายใน (การประกันคุณภาพภายใน)

ชื่อเอกสาร : ให้ระบุชื่อเอกสารที่บันทึกลงไป (เช่น SAR คณะผลิตกรรมการเกษตร ปีกศ. 2559) อัพโหลด : เลือกไฟล์ที่ต้องการอัพโหลด (ไฟล์สารบัญ SAR นั่นเอง)

จากนั้นคลิกปุ่ม "บันทึกข้อมูล"

|                          | จัดการข้อมูลเอกส                         | <i>Sar</i><br>เารประกอบ |
|--------------------------|------------------------------------------|-------------------------|
| 🔺 ข้อแนะนำ : ให้ป้อนข้อม | ้อมูลลงในช่องว่างที่มีสี 🔄 ให้ครบทุกช่อง |                         |
| ฟอร์มการเพิ่มข้อมูล      |                                          |                         |
| หน่วยงาน:                | : ผลิตกรรมการเกษตร                       | •                       |
| สาย :                    | : สายวิชาการ                             | •                       |
| ระดับ :                  | : ไม่ระบุ                                | •                       |
| หลักสูตร :               | : ไม่ระบุ                                | ¥                       |
| ปี:                      | : 2559                                   |                         |
| ประเภท :                 | : ภายใน 🔻                                |                         |
| ชื่อเอกสาร:              | κ                                        |                         |
| อัพโหลด :                | Choose File No file chosen               |                         |
|                          | บันทึกข้อมูล                             |                         |

 ข้อมูลที่บันทึกจะปรากฏในระบบ E-manage หน้าแรก > ประกันคุณภาพ > รายงานการ ประกันคุณภาพการศึกษา (เลือกปีที่ทำการประเมิน) > จะปรากฏข้อมูล SAR ระดับคณะ

|        | 📔 บริหารผลการปฏิบัติงาน                          | โครงการพระราชดำริ                                                  |
|--------|--------------------------------------------------|--------------------------------------------------------------------|
|        | บริหารผลการปฏิบัติงาน<br>(e-performance)         | ข้อมูลที่มหาวิทยาลัย เข้าไปมีส่วน<br>ร่วมใน โครงการพราราชดำริต่างๆ |
|        | ระบบบริหารจัดการความรู้                          | ประกันคุณภาพ                                                       |
| i      | ข่าวสาร กิจกรรม บทความ การ<br>แลกเปลี่ยนเรียนรู้ | สารสนเทศสำหรับประกันคุณภาพ<br>การศึกษาของมหาวิทยาลัย               |
|        | นักศึกษา                                         | ) บทดวามทางวิชาการ                                                 |
|        | ข้อมูลสารสนเทศด้านนักศึกษา                       | ข้อมูล รายงาน สถิติการดีพิมพ์<br>บทความวิชาการ                     |
| 🔰 ความ | ร่วมมือทางวิชาการ                                | ประเมินออนไลน์                                                     |
|        |                                                  | สำหรับผู้มีรหัสเข้าประเมินออนไลน์                                  |

|                                           | รายงานประกันคุณภาพการศึกษา                |
|-------------------------------------------|-------------------------------------------|
| รายงานการประกันคุณภาพภายนอก รอบ 3         |                                           |
| รายงานการประกันคุณภาพภายใน ปีการศึกษา2559 | รายงานการประกันคุณภาพภายใน ปีการศึกษา2558 |
| รายงานการประกันคุณภาพภายใน ปีการศึกษา2557 | รายงานการประกันคุณภาพภายใน ปีการศึกษา2556 |

| รายงานการประกันคุณภาพภายใน ปีการศึกษา2559                                       |
|---------------------------------------------------------------------------------|
| 1 มหาวิทยาลัยแม่โจ้                                                             |
| 2 วิศวกรรมและอุตสาหกรรมเกษตร                                                    |
| <ul> <li>หลักสูตรวิทยาศาสตรบัณฑิต สาขาวิชาเทคโนโลยียางและพอลิเมอร์</li> </ul>   |
| <ul> <li>หลักสูตรวิทยาศาสตรบัณฑิต สาขาวิชาเทคโนโลยีหลังการเก็บเกี่ยว</li> </ul> |
| – หลักสูตรวิทยาศาสตรบัณฑิต สาขาวิชาวิทยาศาสตร์และเทคโนโลยีการอาหาร              |
| <ul> <li>หลักสูตรวิศวกรรมศาสตรบัณฑิต สาขาวิชาวิศวกรรมเกษตร</li> </ul>           |
| <ul> <li>หลักสูตรวิศวกรรมศาสตรบัณฑิต สาขาวิชาวิศวกรรมอาหาร</li> </ul>           |
| – หลักสูตรวิทยาศาสตรมหาบัณฑิต (เทคโนโลยีหลังการเก็บเกี่ยว)                      |
| – หลักสูตรวิทยาศาสตรมหาบัณฑิต สาขาวิชาวิทยาศาสตร์และเทคโนโลยีการอาหาร           |
| – หลักสูตรวิศวกรรมศาสตรมหาบัณฑิต สาขาวิชาวิศวกรรมอาหาร                          |
| หลักสตรหลักสตรกิศการรบศาสตรดบถึงักเพิด ศาจากิชากิศการรบกาหาร                    |

- 5. จากนั้นทำการบันทึกข้อมูล SAR ระดับหลักสูตร โดยทำการเข้าสู่ระบบ E-manage ใหม่ (ตามขั้นตอนในข้อ 1 และ ข้อ 2)
- เข้าสู่เมนู จัดการข้อมูลเอกสารประกอบ ระดับหลักสูตร หน่วยงาน : เลือกคณะ/วิทยาลัย สาย : เลือก สายวิชาการ ระดับ : ให้เลือกระดับปริญญา (ตรี – โท – เอก) หลักสูตร : ให้เลือกหลักสูตรที่ต้องการบันทึกข้อมูล ปี : ระบุปีการศึกษา ประเภท : ภายใน (การประกันคุณภาพภายใน) ชื่อเอกสาร : ให้ระบุชื่อเอกสารที่บันทึกลงไป (เช่น SAR หลักสูตรเกษตรเคมี ปีกศ. 2559) อัพโหลด : เลือกไฟล์ที่ต้องการอัพโหลด (ไฟล์สารบัญ SAR หลักสูตร นั่นเอง) จากนั้นคลิกปุ่ม "บันทึกข้อมูล"

| หน้าหลัก   หน้าแรกของผู้ใช้ จัดการ | ข้อมูลเอกสารประกอบ SAR                                 |                                 |
|------------------------------------|--------------------------------------------------------|---------------------------------|
|                                    |                                                        | Sar<br>จัดการข้อมูลเอกสารประกอบ |
| ข้อแนะนา : ให้ป้อนข้อม             | มูลลงในช่องว่างที่มีสี 📃 ให้คร                         | าข่อง                           |
| ฟอร์มการเพิ่มข้อมูล                |                                                        |                                 |
| หน่วยงาน:                          | ผลิตกรรมการเกษตร                                       | v                               |
| สาย :                              | สายวิชาการ<br><sup>พ</sup> ะเอา                        |                                 |
| งอักสูตร :                         | ເມຣະນ<br>ໃນ່ຽະນຸ<br>ປຣິຍເຍເວຍຣີ                        |                                 |
| ปี:<br>ประเภท :                    | ประกาศนียบัตรบัณฑิต<br>ประกาศนียบัตรบัณฑิต<br>ปริญญาโท |                                 |
| <mark>ชื่อเ</mark> อกสาร:          | ปริญญาเอก                                              | ]                               |
| อัพโหลด :                          | Choose File No file chose                              |                                 |
|                                    | บันทึกข้อมูล                                           |                                 |

| หน้าหลัก   หน้าแรกของผู้ใช้ จัดกา | รข้อมูลเอกสารประกอบ SAR                                                                                                    |              |
|-----------------------------------|----------------------------------------------------------------------------------------------------|--------------|
|                                   | เทคโนโลยีการเกษตรบัณฑิต (เทคโนโลยีภูมิทัศน์)<br>วิทยาศาสตรบัณฑิต (การประมง)<br>วิทยาศาสตรบัณฑิต (เกษตรศาสตร์) สาขาวิชาเกษตรเคมี<br>วิทยาศาสตรบัณฑิต (เกษตรศาสตร์) สาขาวิชาปฐพีศาสตร์ | م<br>بر<br>ل |
| 4 ข้อแนะนำ : ให้ป้อนข้อ           | วิทยาศาสตรบัณฑิต (เกษตรศาสตร์) สาขาวิชาพืชไร่<br>วิทยาศาสตรบัณฑิต (เกษตรศาสตร์) สาขาวิชาอารักขาพืช<br>กิมนาศาสตรบัณฑิต (ศาสตราธศา                                                    |              |
| ฟอร์มการเพิ่มข้อมูล               | วิทยาศาสตรบัณฑิต (พืชศาสตร์) สาขาวิชาพืชสวน<br>วิทยาศาสตรบัณฑิต (พืชศาสตร์) สาขาวิชาพืชสวน<br>วิทยาศาสตรบัณฑิต (มีเมสรินอารเฉษตร)                                                    | 1            |
| หนวยงาน:<br>สาย :                 | วิทยาศาสตรบัณฑิต (สงเขาภิมาวงการพัฒวา<br>วิทยาศาสตรบัณฑิต สาขาวิชาการพัฒนาส่งเสริมและนิเทศศาสตร์การเกษตร<br>วิทยาศาสตรบัณฑิต สาขาวิชาการพัฒนาส่งเสริมและนิเทศศาสตร์การเกษตร          |              |
| ระดับ :<br>หลักสูตร :             | วิทยาศาสตรบัณฑิด(เกษดรศาสตร์) สาขาวิชาวิทยาการสมุนไพร (สหวิทยาการ)<br>-                                                                                                    |              |
| ปี:                               |                                                                                                    |              |
| ประเภท :<br>ชื่อเอกสาร:           | ภายใน 🔻                                                                                                    |              |
| อัพโหลด :                         | Choose File No file chosen                                                                                                    |              |
|                                   | บันทึกข้อมูล                                                                                                    |              |

| หน้าหลัก   หน้าแรกของผู้ใช้ จัดการข้อมูลเอกสารประกอบ SAR |                                        |                          |
|----------------------------------------------------------|----------------------------------------|--------------------------|
|                                                          |                                        | Sar                      |
|                                                          |                                        | DUI                      |
|                                                          |                                        | จัดการข้อมูลเอกสารประกอบ |
| 4 ข้อแนะน่า : ให้ป้อนข้อ                                 | บอองใบข่องว่างที่มีสี ให้ครบทอข่อง     |                          |
| ฟอร์มการเพิ่มข้อมูล                                      |                                        |                          |
|                                                          |                                        |                          |
| หนวยงาน:                                                 | ผลิตกรรมการเกษตร                       | Ť                        |
| สาย :                                                    | สายวิชาการ                             | ×                        |
| ระดับ :                                                  | ปริญญาตรี                              | Ţ                        |
| หลักสูตร :                                               | วิทยาศาสตรบัณฑิต (เกษตรศาสตร์) สาขาวิช | าเกษตรเคมี 🔹             |
| ปี:                                                      | 2559                                   |                          |
| ประเภท :                                                 | ภายใน ▼                                |                          |
| ชื่อเอกสาร:                                              | SAR เกษตรเคมี ปีกศ.2559                |                          |
| อัพโหลด :                                                | Choose File No file chosen             |                          |
|                                                          | บันทึกข้อมูล                           |                          |
|                                                          |                                        |                          |

 ข้อมูลที่บันทึกจะปรากฏในระบบ E-manage หน้าแรก > ประกันคุณภาพ > รายงานการ ประกันคุณภาพการศึกษา (เลือกปีที่ทำการประเมิน) > จะปรากฏข้อมูล SAR ระดับคณะ และหลักสูตร (เหมือนข้อ 4)

| 🧶 ประกั | นคุณภาพ                                                                                 |
|---------|-----------------------------------------------------------------------------------------|
|         | รายงานการประกันคุณภาพภายใน ปีการศึกษา2559                                               |
|         | 1 มหาวิทยาลัยแม่ใจ้                                                                     |
|         | 2 วิศวกรรมและอุตสาหกรรมเกษตร                                                            |
|         | <ul> <li>หลักสูตรวิทยาศาสตรบัณฑิต สาขาวิชาเทคโนโลยียางและพอลิเมอร์</li> </ul>           |
|         | <ul> <li>หลักสูตรวิทยาศาสตรบัณฑิต สาขาวิชาเทคโนโลยีหลังการเก็บเกี่ยว</li> </ul>         |
|         | <ul> <li>หลักสูตรวิทยาศาสตรบัณฑิต สาขาวิชาวิทยาศาสตร์และเทคโนโลยีการอาหาร</li> </ul>    |
|         | <ul> <li>หลักสูตรวิศวกรรมศาสตรบัณฑิต สาขาวิชาวิศวกรรมเกษตร</li> </ul>                   |
|         | <ul> <li>หลักสูตรวิศวกรรมศาสตรบัณฑิต สาขาวิชาวิศวกรรมอาหาร</li> </ul>                   |
|         | <ul> <li>หลักสูตรวิทยาศาสตรมหาบัณฑิต (เทคโนโลยีหลังการเก็บเกี่ยว)</li> </ul>            |
|         | <ul> <li>หลักสูตรวิทยาศาสตรมหาบัณฑิต สาขาวิชาวิทยาศาสตร์และเทคโนโลยีการอาหาร</li> </ul> |
|         | <ul> <li>หลักสูตรวิศวกรรมศาสตรมหาบัณฑิต สาขาวิชาวิศวกรรมอาหาร</li> </ul>                |
|         | <ul> <li>หลักสูตรหลักสูตรวิศวกรรมศาสตรดุษฎีบัณฑิต สาขาวิชาวิศวกรรมอาหาร</li> </ul>      |

ไฟล์เอกสารรายงานการประเมินตนเองที่จะบันทึกในระบบ E-manage จะต้องจัดทำเป็นไฟล์เวริ์ด (MS Word) เท่านั้น ตามมติคณะกรรมการประกันคุณภาพการศึกษา มหาวิทยาลัยแม่โจ้ ครั้งที่ 1/2559 เมื่อวันที่ 6 มกราคม 2599